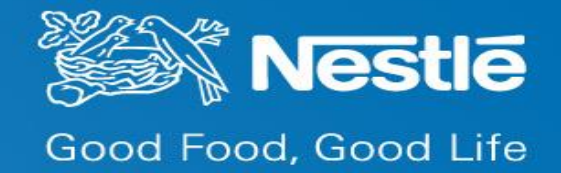

#### Vendor Portal Supplier Portal Portal del Proveedor

Como Registrarse en la herrameinta Password Manager Tool (QPM) - Quick Reference Card

V1.0 2016

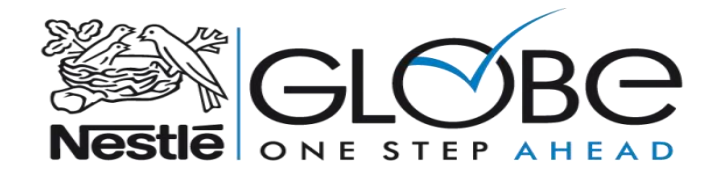

# Introducción

- Con el objetivo de mejorar el soporte le presentamos la herramienta Password Manager (también conocida como QPM).
- Password Manager es un Portal en que le permitirá:
  - Resetear su contraseña del Portal del Proveedor
- Desbloquear su cuenta del Portal del Proveedor
- Para poder gestionar el reseteo de su contraseña o para desbloquear su cuenta en el Portal del Proveedor, primero hay que hacer un registro.
- En las próximas páginas usted encontrará el paso-a-paso para registrarse en la herramienta de auto-gestión de contraseñas del Vendor Portal / Supplier Portal.
- En un próximo instructivo, le guiaremos como utilizar la herramienta.

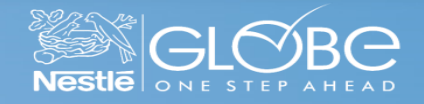

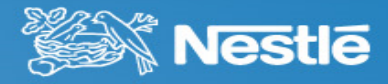

Para gestionar su proória contrasena o desbloquear su cuenta del Vendor Portal, acceda a la siguiente página:

https://iag.nestle.biz/passwordmanager.

- La página deberpa cargar como la figura al lado.
- Para cambiar el idioma a Español siga los siguientes pasos:

(1) Haga clic en English .

|                                                                                                   | →      ←      ←      ←      ←      ←      ←      ←      ←      ↔      ↔ |
|---------------------------------------------------------------------------------------------------|-------------------------------------------------------------------------|
| File Edit View Favorites Tools Help                                                               |                                                                         |
| Password Manager                                                                                  | English -1 Single GLOBC<br>Nestle One step Amend                        |
| Find Your Account                                                                                 |                                                                         |
| Enter your first and/or last name or user name:                                                   |                                                                         |
| Enter the characters you see on the picture.                                                      |                                                                         |
| <b>VU∓ RH7</b><br>t≩ Get new image                                                                |                                                                         |
|                                                                                                   |                                                                         |
|                                                                                                   | Search                                                                  |
| https://iag.nestle.biz/PasswordManager/ChangeLanguage/,DanaInfo=iag.nestle.com,SSL+ChangeLanguage | <b>€</b> 100% ▼                                                         |

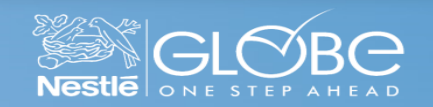

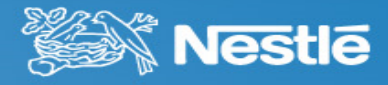

...cont. cambiando el Idioma.

(1) Haga clic en Spanish (Spanish).

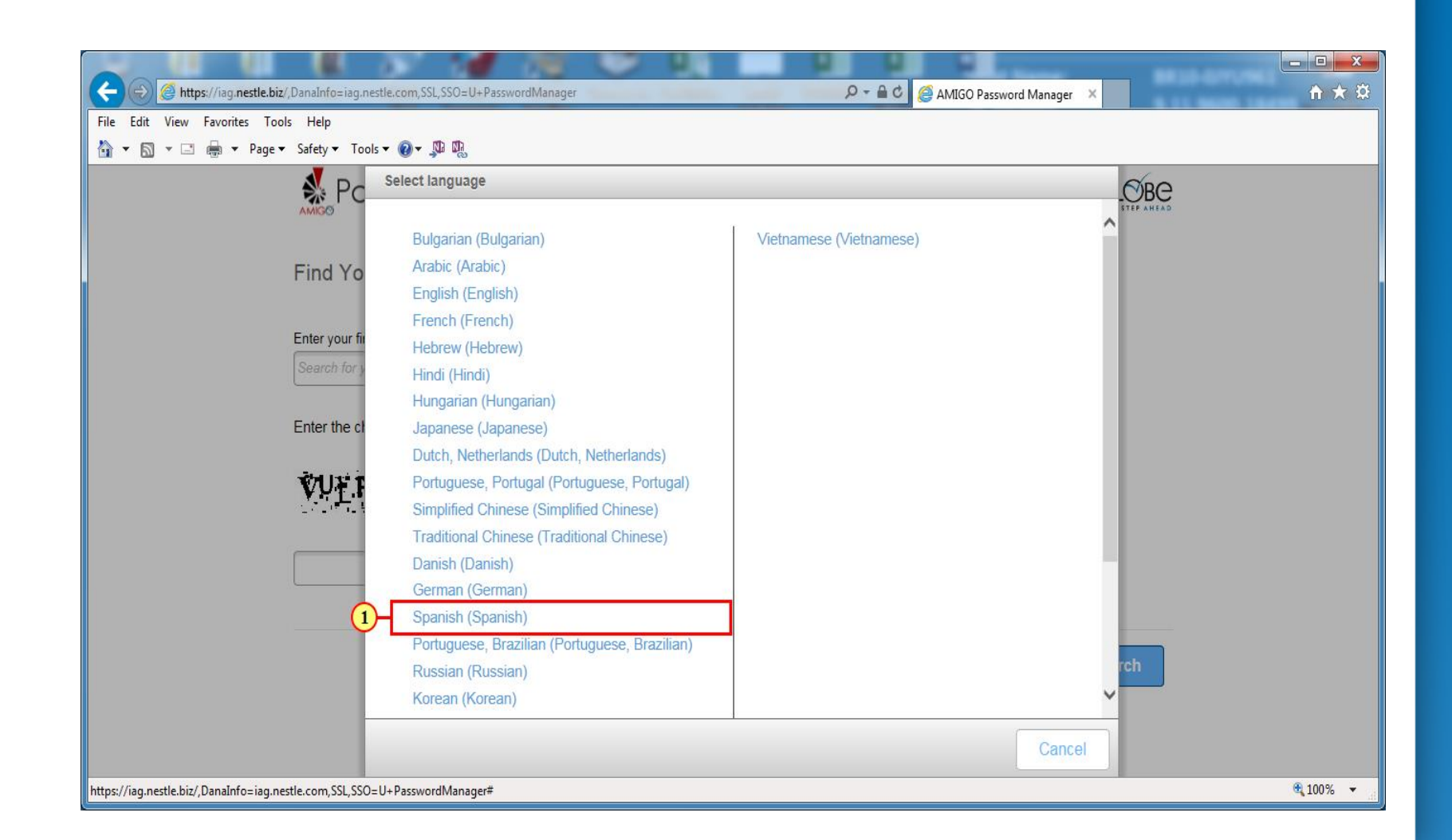

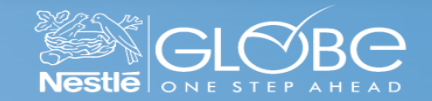

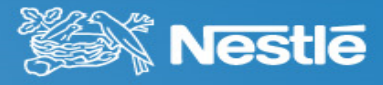

(1) Busque por su nombre y/o apellido.

(2) Introduzca los caracteres del imagen. Estos caracteres cambian a cada acceso a la herramienta.

(3) Haga clic en Buscar.

|                                                           | 🔎 🗝 🛱 🖉 Waiting for iag.nestle.biz 🛛 🗙 🚺 | h ★ ¤  |
|-----------------------------------------------------------|------------------------------------------|--------|
| File Edit View Favorites Tools Help                       |                                          |        |
| 🛅 🔻 🖾 🔻 🖃 🕈 Page 👻 Safety 🕶 Tools 👻 🔞 🖉 🥦                 |                                          |        |
| Password Manager                                          | Spanish Ø Sector BC                      |        |
| Buscar cuenta                                             |                                          |        |
| Introduzca su nombre y/o apellido o su nombre de usuario: |                                          |        |
| Introduzca los caracteres que ve en la imagen.            |                                          |        |
| XTH62J<br>Obtener nueva imagen                            |                                          |        |
| 2-XTH62J X                                                |                                          |        |
|                                                           | Buscar -3                                |        |
|                                                           | <b>9</b> ,10                             | 0% 🔹 🐰 |

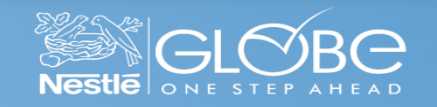

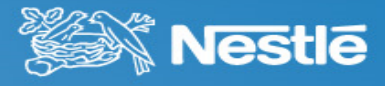

(1) Haga clic en su nombre.

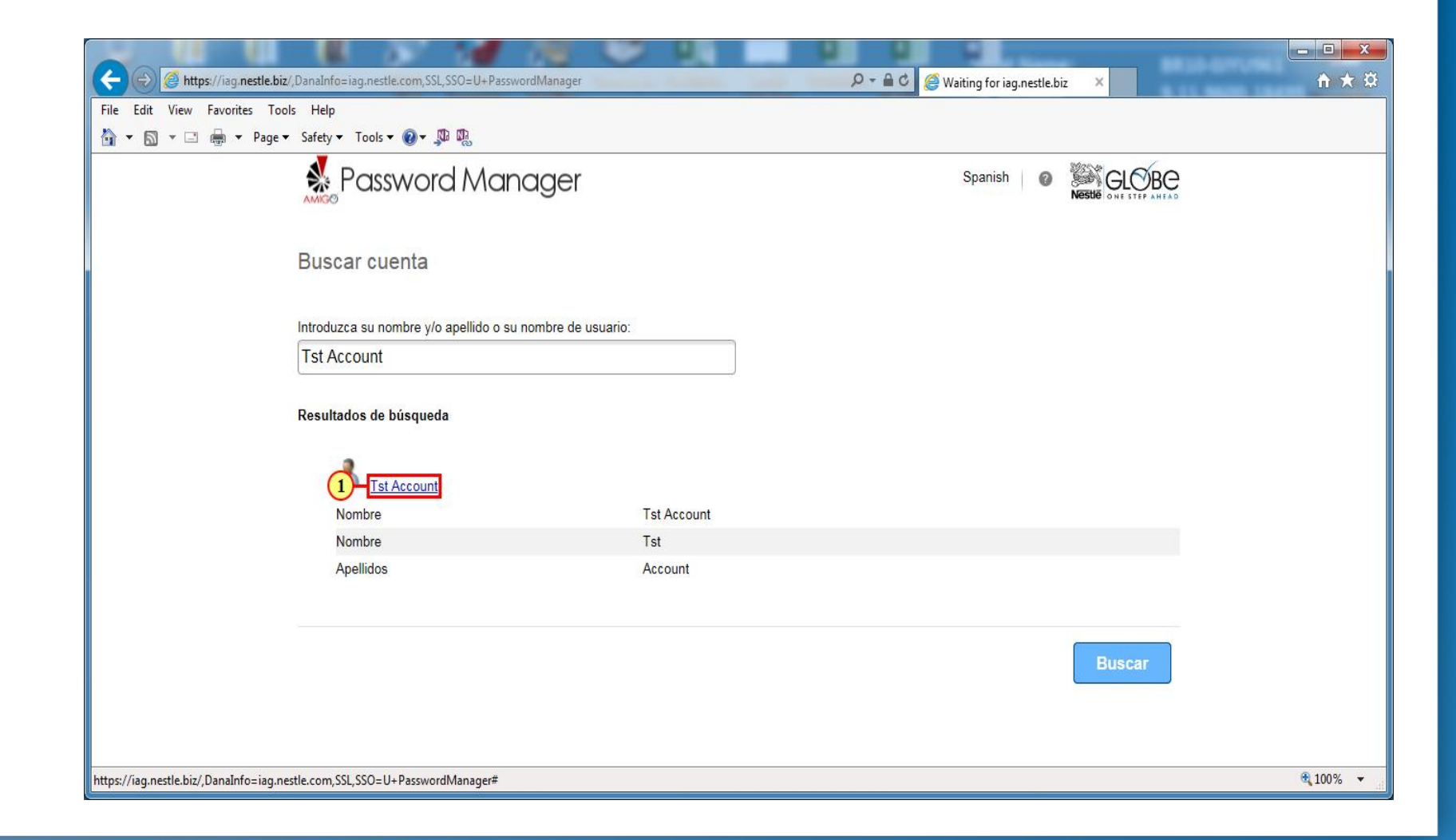

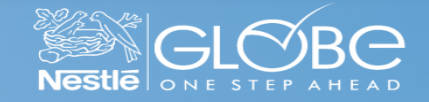

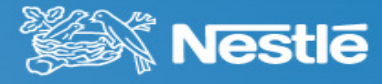

En el caso que la página vuelva a cambiarse a Inglés.

(1) Para cambiar el idioma haga clic en **English**.

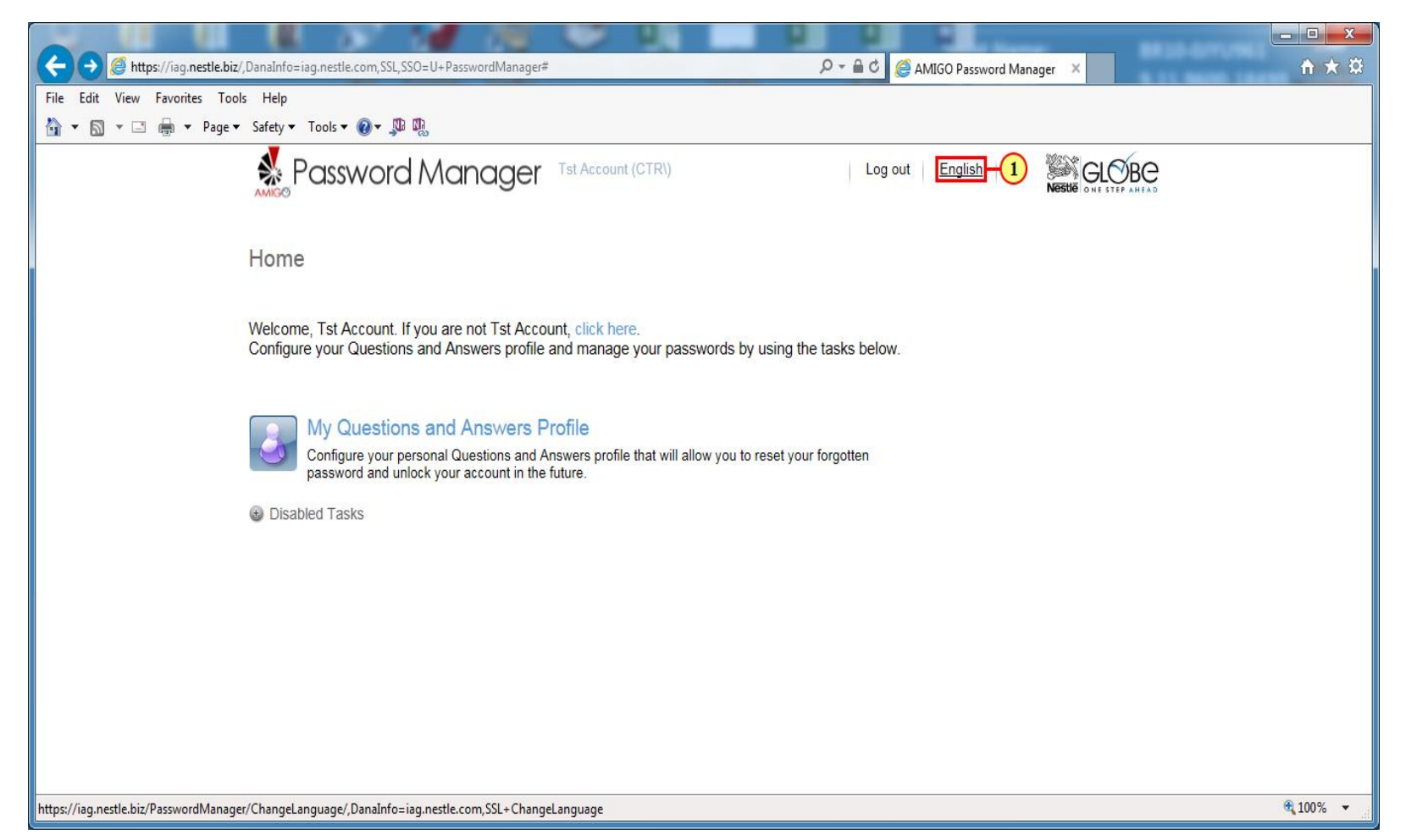

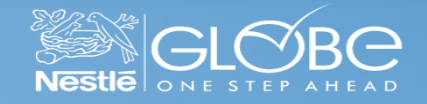

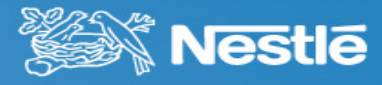

(1) Haga clic en Spanish (Spanish) .

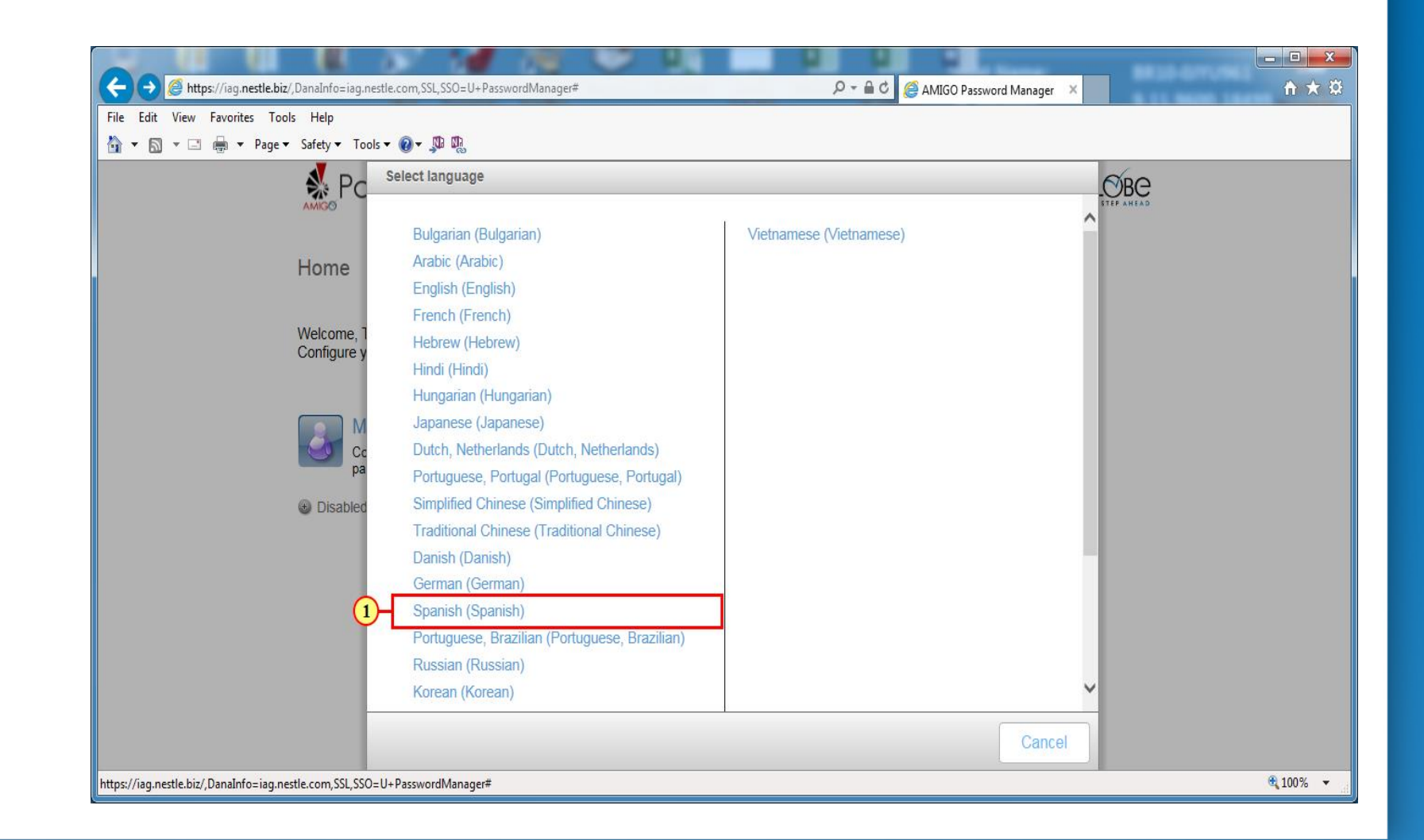

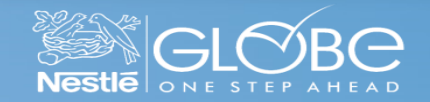

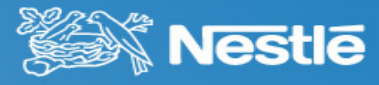

Para empezar el Registro en la herramienta ejecute los siguientes pasos:

(1) Haga clic en **Mi perfil de Preguntas y Respuestas**.

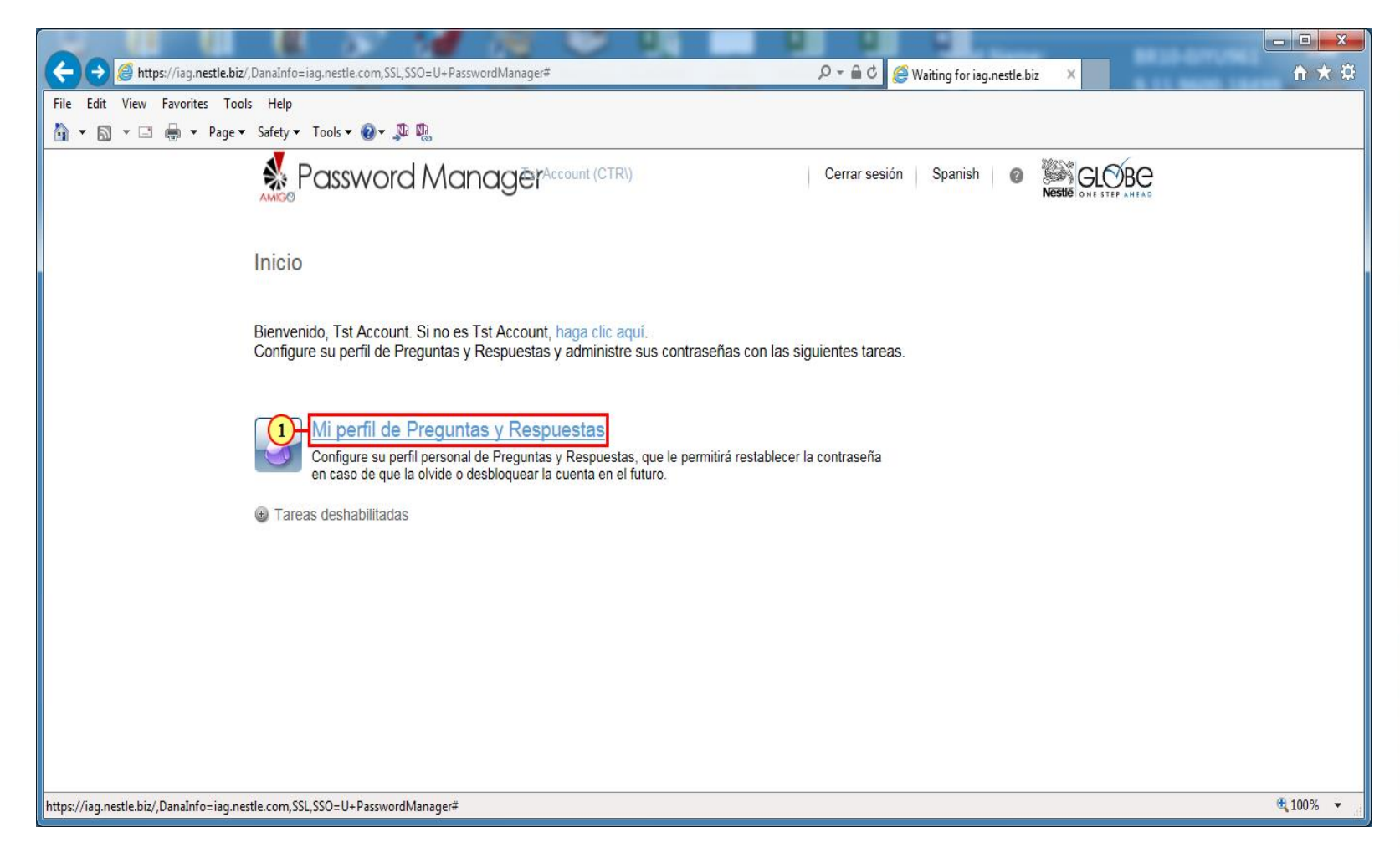

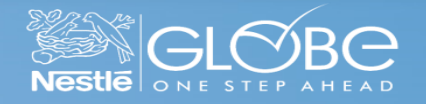

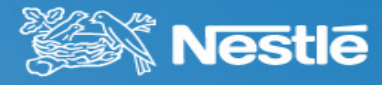

(1) Digite su contraseña del Vendor Portal (o del B2B Portal).

(2) Haga clic em **Siguiente**.

| A Contract of the Contract Statistic Trademic                             |                                      |              |
|---------------------------------------------------------------------------|--------------------------------------|--------------|
| C Denality (Jag. nestle.biz/PasswordManager/,DanaInfo=iag.nestle.com,SSL+ | 으 ▾ 🔒 Ć 🦉 AMIGO Password Manager 🛛 🛛 | <b>↑</b> ★ ¤ |
| File Edit View Favorites Tools Help                                       |                                      |              |
| in v in v Page v Safety v Tools v @ v ↓ ₩ ₩                               |                                      |              |
|                                                                           | Cerrar sesión Spanish 🛛 Keste GLOBE  |              |
| Mi perfil de Preguntas y Respuestas (Tst Account)                         |                                      |              |
| Por favor, introduzca su contraseña para continuar:                       |                                      |              |
| Contraseña<br>1)-                                                         |                                      |              |
|                                                                           | Siguienteancelar                     |              |
|                                                                           |                                      |              |
|                                                                           |                                      |              |
|                                                                           |                                      |              |
|                                                                           |                                      | • 100% ·     |

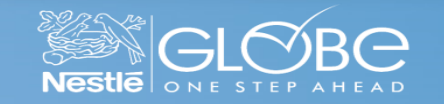

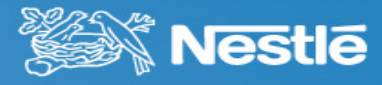

Para garantizar su Seguridad, usted tiene que registrar preguntas y respuestas que posteriormente le permitiran restablecer su contraseña.

El sistema ya le ofrece algunas preguntas.

(1) Seleccione una pregunta en la lista...

| 🔶 🛞 🍘 https://iag.nestle.biz/PasswordManager/,DanaInfo=iag.nestle.com,SSL+ 🖉 🗧 🖉 AMIGO Password Manager 🗴                                                                                                    | <b>↑</b> ★ ‡ |
|----------------------------------------------------------------------------------------------------|--------------|
| File Edit View Favorites Tools Help                                                                                                    |              |
| 💁 🛪 🔊 🛪 🖃 🖶 🛪 Page 🛪 Safety 🔻 Tools 🛪 🔞 🛪 🥦 🐘                                                                                                    |              |
|                                                                                                    |              |
| Responda a estas preguntas y asegúrese de recordar las respuestas, porque las preguntas se utilizarán posteriormente para permitirle restablecer su contraseña en caso de que la olvide y desbloquear su cuenta. | ^            |
| Sus respuestas deben cumplir con los requisitos de la política.                                                                                                    |              |
| <ul> <li>Las respuestas deben tener una longitud de al menos 3 caracteres.</li> <li>Las preguntas definidas por el usuario deben tener una longitud de al menos 10 caracteres.</li> </ul>                        |              |
| <ul> <li>I odas las respuestas deben ser unicas.</li> <li>La respuesta no debe contener la pregunta correspondiente.</li> </ul>                                                                                  | _            |
| Idioma de las preguntas y respuestas: Spanish (Spain) (cambiar idioma)                                                                                                    |              |
| □ Ocultar mis respuestas por motivos de seguridad                                                                                                    |              |
|                                                                                                    |              |
| Seleccione una pregunta:                                                                                                    |              |
| Seleccione una pregunta >                                                                                                    |              |
| Respuesta:                                                                                                    |              |
|                                                                                                    |              |
|                                                                                                    |              |
| Seleccione una pregunta:                                                                                                    |              |
| < Seleccione una pregunta >                                                                                                    | ~            |
|                                                                                                    | € 100% ▼     |

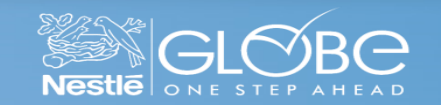

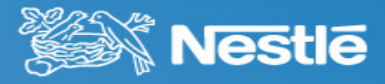

 Según la pregunta seleccionada, informe la respuesta correspondiente que solo usted sabrá responderla. Repita el mismo proceso para las dos cajas siguientes.

| (⇐) ⊖ @ https://iag.nestle.biz/PasswordManager/,DanaInfo=iag.nestle.com,SSL+                                                                                                    | 오 👻 🔒 🖒 🍯 AMIGO Password Manager 🛛 🗙                                        | <b>↑ ★</b> 🛱    |
|----------------------------------------------------------------------------------------------------|-----------------------------------------------------------------------------|-----------------|
| File Edit View Favorites Tools Help                                                                                                    |                                                                             |                 |
| 🟠 🔻 🖾 👻 🖃 🗣 Page 👻 Safety 👻 Tools 👻 👰 🦉                                                                                                    |                                                                             |                 |
| Password Manager <sup>Account (CTRI)</sup>                                                                                                    | Cerrar sesión Spanish @ Sector CLOBE                                        |                 |
| Responda a estas preguntas y asegúrese de recordar las respuestas,<br>restablecer su contraseña en caso de que la olvide y desbloquear su c                                                                                                    | porque las preguntas se utilizarán posteriormente para permitirle<br>uenta. | ^               |
| Sus respuestas deben cumplir con los requisitos de la política.                                                                                                    |                                                                             |                 |
| <ul> <li>Las respuestas deben tener una longitud de al menos 3 caracteres.</li> <li>Las preguntas definidas por el usuario deben tener una longitud de al n</li> <li>Todas las respuestas deben ser únicas.</li> <li>La respuesta no debe contener la pregunta correspondiente.</li> </ul> | nenos 10 caracteres.                                                        |                 |
| Idioma de las preguntas y respuestas: Spanish (Spain) (cambiar idioma)                                                                                                    |                                                                             |                 |
| □ Ocultar mis respuestas por motivos de seguridad                                                                                                    |                                                                             |                 |
|                                                                                                    |                                                                             |                 |
| د Seleccione una pregunta:<br>در Cuál es el nombre de la primera empresa para la que trabaj                                                                                                    | <b>v</b>                                                                    |                 |
| Respuesta:                                                                                                    | _                                                                           |                 |
| 1 - Respuesta:                                                                                                    |                                                                             |                 |
| Schusizer and and                                                                                                    |                                                                             |                 |
| Seleccione una pregunta.                                                                                                    |                                                                             |                 |
| < Seleccione una pregunta >                                                                                                    | <u> </u>                                                                    | ~               |
|                                                                                                    |                                                                             | <b>€</b> 100% ▼ |

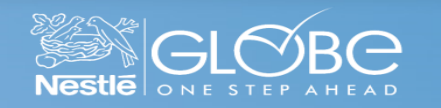

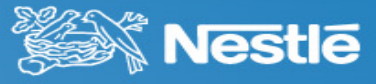

Ahora, usted debe criar su própria pregunta y su respuesta correspondiente.

(1) Cree su propia pregunta...

|                                                                                | 0 0 0                                  |                 |
|--------------------------------------------------------------------------------|----------------------------------------|-----------------|
| ( → ( ) ( https://iag.nestle.biz/PasswordManager/,DanaInfo=iag.nestle.com,SSL+ | 오 ᆕ 🔒 Ċ 💋 🥔 AMIGO Password Manager 🛛 × | <b>☆★</b> ★     |
| File Edit View Favorites Tools Help                                            |                                        |                 |
| 🔄 🔹 🗟 👻 🖃 🗣 Page 🗙 Safety 🛪 Tools 🕶 🔞 🖉 🦉                                      |                                        |                 |
|                                                                                | Cerrar sesión Spanish 🕼 Keste our st   | BC              |
| Seleccione una pregunta:                                                       |                                        | ^               |
| ¿Qué coche desearía poseer?                                                    |                                        |                 |
| Respuesta:                                                                     |                                        |                 |
| •••••                                                                          |                                        |                 |
|                                                                                |                                        |                 |
| Cree su propia pregunta:                                                       |                                        |                 |
| 1 Pregunta Personal 1                                                          | x                                      |                 |
| Respuesta:                                                                     |                                        |                 |
|                                                                                |                                        |                 |
|                                                                                |                                        |                 |
| Cree su propia pregunta:                                                       |                                        |                 |
|                                                                                |                                        |                 |
|                                                                                |                                        |                 |
| Respuesta.                                                                     |                                        |                 |
|                                                                                |                                        |                 |
|                                                                                |                                        |                 |
| Cree su propia pregunta:                                                       |                                        | ~               |
|                                                                                |                                        | <b>@</b> 100% 🔻 |

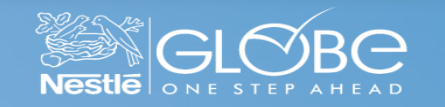

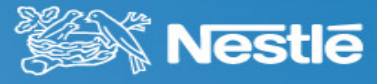

 Según la pregunta seleccionada, inforr la respuesta correspondiente que solo usted sabrá responderla. Repita el mismo proceso para las dos cajas siguientes.

|                              |                                                                                   |                                     | X               |
|------------------------------|-----------------------------------------------------------------------------------|-------------------------------------|-----------------|
| 🗲 🛞 🥖 https://iag.nestle.biz | /PasswordManager/,DanaInfo=iag.nestle.com,SSL+                                    | P → A C @ AMIGO Password Manager ×  | <b>⋔★</b> ♯     |
| File Edit View Favorites Too | ls Help                                                                           |                                     |                 |
| 🟠 💌 🖾 👻 🚍 🖛 💌 Page 🕶         | v Safety ▼ Tools ▼ 🔞 ▼ 💭 🖳                                                        |                                     |                 |
|                              | Password Manager <sup>Account (CTRI)</sup>                                        | Cerrar sesión Spanish 🛛 Keste GLOTE | 3C              |
|                              | Seleccione una pregunta:                                                          |                                     | ~               |
|                              | ¿Qué coche desearía poseer?                                                       |                                     |                 |
|                              | Respuesta:                                                                        |                                     |                 |
|                              | •••••                                                                             |                                     |                 |
|                              |                                                                                   |                                     |                 |
|                              | Cree su propia pregunta:                                                          |                                     |                 |
|                              | Pregunta Personal 1                                                               | ×                                   |                 |
|                              | Respuesta                                                                         |                                     |                 |
| G                            | Progunto: : Cuál fue la más aleisda de la ciudad / lugar que alguna vez has viaia | do2                                 |                 |
| 4                            | reguna. ¿Cuar lue la mas alejada de la ciudad riugar que alguna vez nas viaja     |                                     |                 |
|                              |                                                                                   |                                     |                 |
|                              | Cree su propia pregunta:                                                          | ]                                   |                 |
|                              |                                                                                   |                                     |                 |
|                              | Respuesta:                                                                        |                                     |                 |
|                              |                                                                                   |                                     |                 |
|                              |                                                                                   |                                     |                 |
|                              | Cree su propia pregunta:                                                          |                                     |                 |
|                              |                                                                                   |                                     | A 1000/         |
|                              |                                                                                   |                                     | <u>≪</u> 100% ▼ |

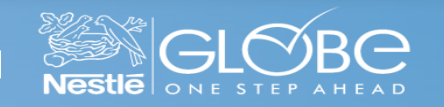

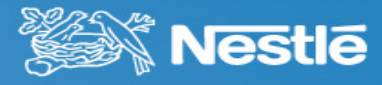

Estamos casi listos!

 Según la pregunta ofrecida, informe la respuesta correspondiente que solo usted sabrá responderla. Repita el mismo proceso para las preguntas siguientes.

| C () () https://iag.nestle.biz/PasswordManager/,DanaInfo=iag | nestle.com,SSL+                                          | ・ ● C 🦉 AMIGO Password Manager 🗙 | - □ ×<br>↑ ★ ☆ |
|--------------------------------------------------------------|----------------------------------------------------------|----------------------------------|----------------|
| File Edit View Favorites Tools Help                          |                                                          |                                  |                |
| 🐴 🔻 🖾 👻 🖃 🖛 🔻 Page 🕶 Safety 👻 Tools 👻 👰 🔻 🗯                  | 9                                                        |                                  |                |
| Rassword                                                     | Manager <sup>Account (CTRI)</sup>                        | Cerrar sesión Spanish @          | BC             |
| Pregunta: ¿Quién fue tu r                                    | ajor amigo en la infancia?                               |                                  | ^              |
| Respuesta:                                                   |                                                          |                                  |                |
| (1)                                                          |                                                          |                                  |                |
| Escriba un valor                                             |                                                          |                                  |                |
|                                                              |                                                          |                                  |                |
| Pregunta: ¿Cuál era el no                                    | ıbre de la escuela primaria a la que asistió?            |                                  |                |
| Respuesta:                                                   |                                                          |                                  |                |
|                                                              |                                                          |                                  |                |
| Escriba un valor                                             |                                                          |                                  |                |
|                                                              |                                                          |                                  |                |
| Pregunta: ¿Cuál fue la ma                                    | alejada de la ciudad / lugar que alguna vez has viajado? |                                  |                |
| Respuesta:                                                   |                                                          |                                  |                |
|                                                              |                                                          |                                  |                |
| Escriba un Valor                                             |                                                          |                                  |                |
|                                                              |                                                          |                                  |                |
|                                                              |                                                          |                                  |                |
|                                                              |                                                          |                                  |                |
|                                                              |                                                          |                                  | € 100°/ -      |
|                                                              |                                                          |                                  | ₫ 100% ▼       |

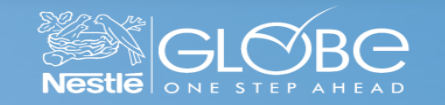

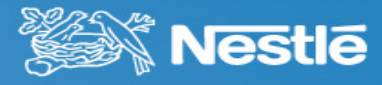

(1) Al terminar de responder las preguntas, haga clic em **Siguiente**.

| <ul> <li>a Edit View Favorites Tools Help</li> <li></li></ul>                                                                                                    | ←                           | iz/PasswordManager/,DanaInfo=iag.nestle.com,SSL+                                                                | P - ≜ C @ AMIGO Password Manager ×  |  |
|----------------------------------------------------------------------------------------------------|-----------------------------|----------------------------------------------------------------------------------------------------|-------------------------------------|--|
| Pregunta: ¿Quilén fue tu mejor amigo en la infancia?   Respuesta:   Pregunta: ¿Cuál era el nombre de la escuela primaria a la que asistió?   Respuesta:   Pregunta:   ¿Cuál fue la más alejada de la ciudad / lugar que alguna vez has viajado? Respuesta:   Pregunta: | ile Edit View Favorites Too | ols Help<br>★ Safety★ Tools★ @★ \$\$\$ \$\$                                                                     |                                     |  |
| Pregunta: ¿Cuál era el nombre de la escuela primaria a la que asistió?<br>Respuesta:<br>•••••••<br>Pregunta: ¿Cuál fue la más alejada de la ciudad / lugar que alguna vez has viajado?<br>Respuesta:<br>••••••                                                         |                             | Password Manager <sup>Account</sup> (CTRI)<br>Pregunta: ¿Quién fue tu mejor amigo en la infancia?<br>Respuesta: | Cerrar sesión Spanish 🛛 Keste CLOBC |  |
| Pregunta: ¿Cuál fue la más alejada de la ciudad / lugar que alguna vez has viajado?<br>Respuesta:<br>••••••                                                                                                    |                             | Pregunta: ¿Cuál era el nombre de la escuela primaria a la que asistió?<br>Respuesta:                            |                                     |  |
|                                                                                                    |                             | Pregunta: ¿Cuál fue la más alejada de la ciudad / lugar que alguna vez has viajado?<br>Respuesta:               |                                     |  |
|                                                                                                    |                             |                                                                                                    |                                     |  |
| Siguiente - 1 ancelar                                                                                                    |                             |                                                                                                    | Siguiente - 1 ancelar               |  |

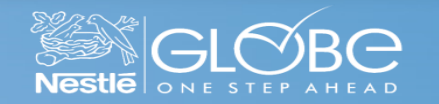

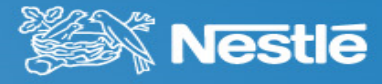

En el caso que usted se olvide de sus preguntas, se puede ocupar la **función SMS** para recuperarlas.

- (1) Informe el número de móvil como lo indicado.
- (2) Haga clic en Siguiente.

|                                                                 | P - ≜ C @ AMIGO Password Manager × ↑ ↑ ★ 🔅    |
|-----------------------------------------------------------------|-----------------------------------------------|
| File Edit View Favorites Tools Help                             |                                               |
| 🚹 🔻 🖾 👻 🖃 🕈 Page 🕶 Safety 🕶 Tools 👻 👰 🦉                         |                                               |
| Password Manager <sup>Account (CTRI)</sup>                      | Cerrar sesión Spanish 🛛 Kestle ONE STEP ANEAD |
| Mi perfil de Preguntas y Respuestas (Tst Account)               |                                               |
| Introduzca número de teléfono alternativo:                      |                                               |
| Número móvil Nestle:                                            |                                               |
| Número móvil alternativo (+34123456789)<br>1-+561155558054<br>X |                                               |
| ~                                                               | Siguienteancelar                              |
|                                                                 |                                               |
|                                                                 | € 100% ▼ <sub></sub>                          |

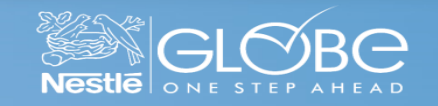

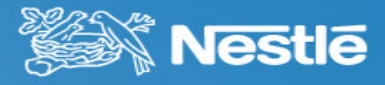

Listo! Ahora usted ya tiene registro en la herramienta QPM (Password Manager)

(1) Haga clic en **Ir a página de inicio**.

| Box Comparison Comparison Comparis | D 👻 🖬 C 🥔 AMIGO Password Manager 🛛 🗙                    | <u>ति 🛪 छ</u>    |
|----------------------------------------------------------------------------------------------------|---------------------------------------------------------|------------------|
| File Edit View Favorites Tools Help                                                                                                    |                                                         |                  |
| · · · · · · · · · · · · · · · · · · ·                                                                                                    |                                                         |                  |
| Password Manager <sup>Account (CTRI)</sup>                                                                                                    | Cerrar sesión Spanish @ SECOBC<br>Nestie ONE STEP ANEAD |                  |
| Mi perfil de Preguntas y Respuestas (Tst Account)                                                                                                    |                                                         |                  |
| El perfil de Preguntas y Respuestas se ha actualizado correctamente                                                                                                    |                                                         |                  |
| 1)-Ir a página de inicio                                                                                                    |                                                         |                  |
| Detalles                                                                                                    |                                                         |                  |
| Fl perfil de Preguntas y Respuestas se ha creado correctamente                                                                                                    |                                                         |                  |
| <ul> <li>Se balenviado una notificación a su correo electrónico.</li> </ul>                                                                                                    |                                                         |                  |
|                                                                                                    |                                                         |                  |
|                                                                                                    |                                                         |                  |
|                                                                                                    |                                                         |                  |
|                                                                                                    |                                                         |                  |
|                                                                                                    |                                                         |                  |
|                                                                                                    |                                                         |                  |
|                                                                                                    |                                                         |                  |
|                                                                                                    |                                                         | <b>100%</b> 🔻 di |

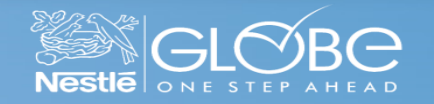

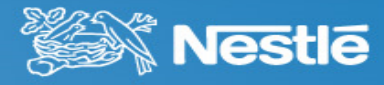

Esa página confirma que usted ya tiene registro en la herramienta y ahora puede ocupar la opción **He olvidado mi contraseña**.

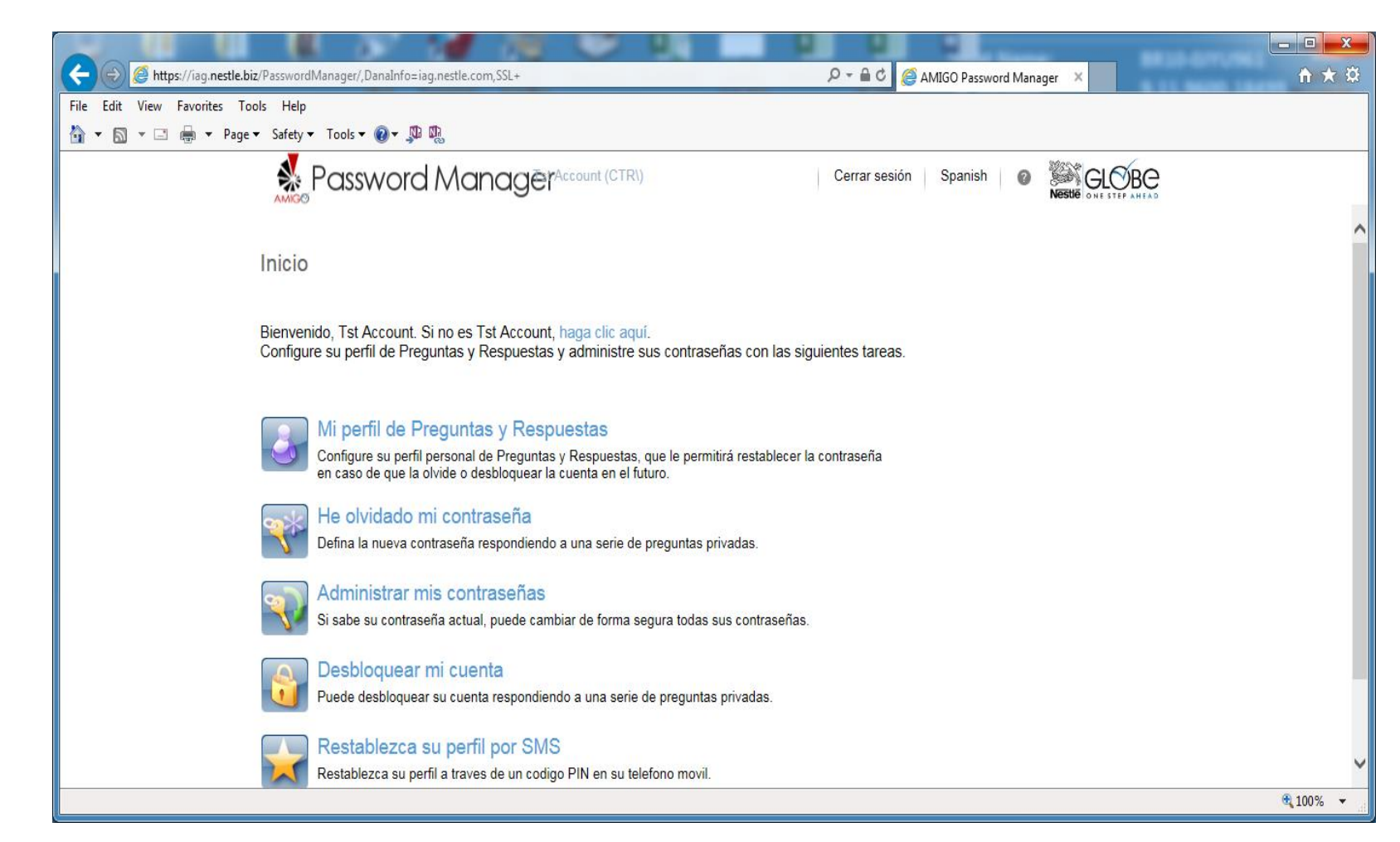

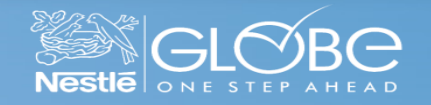

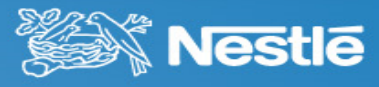

#### Dudas

• En el caso de dudas, por favor, comuníquese con su **contacto Nestlé** que comúnmente le apoya con el soporte a la página del Portal del Proveedor.

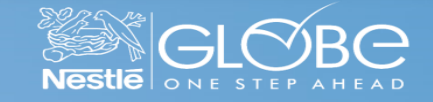

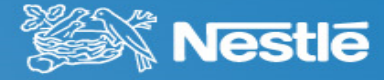